## 電子メールを利用する

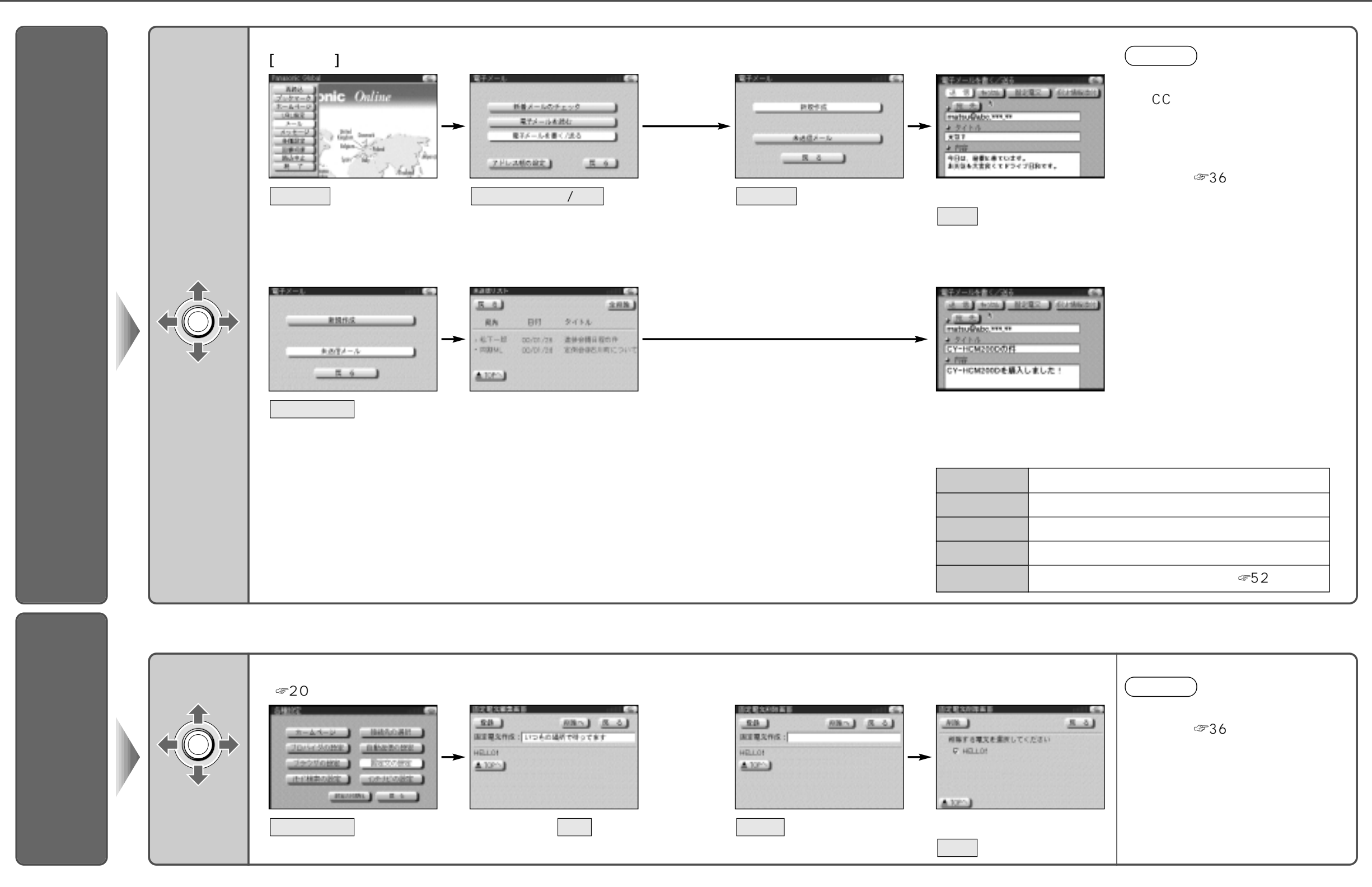

53